# ةزيمملا ريغ VLAN تافرعم نيوكتو ةرادإلا و WAP321 لوصولا طاقن ىلع

#### فدەلا

مەنيوكت مت نىيذلا نىيمدختسملل طقف نكمي ثىيحب ةيرادإلاا VLAN ةكبش نىيوكت مت ةكرح لسري نأ تنكم untagged VLAN ارامجلا ىل لوصولا قيرادإلاا VLAN قكبش ىلع نامألا نم ديزم ةفاضإل يرورض ةيرادإلاا VLAN قكبش نيوكت .ققاطب VLAN لا نود رورم نأ حصني كلذل ،نمأ ةكبشلا ترسك عيطتسي VLAN قرادإلاا ىلع موجه .قكبشلا ىلإ ريصقتلا ريغ رخآ ءيش ىلإ NLAN و untagged VLAN قرادإلا ي

و WAP321 و WAP121 ىلع untagged VLAN {upper}id و managed لا ءاوس دح ىلع تالكش ةرادإلاا تافرعم نيوكت وه لاقملا اذه نم فدهلا ايضارتفا VLAN كال قطقن ذفنم و WAP121 لوصو طاقن ىلع ةزيمملا ريغ (VLAN) ةيرهاظلا ةيلحملا تاكبشلاو WAP321.

## قيبطتلل ةلباقلا ةزهجألا

·WAP121 · WAP321

# جماربلا رادصإ

•1.0.3.4

### ةيمومعلا تادادعإلا

LAN ةكبش رتخاو لوصول اقطقن نيوكتل قدعاسمل قادأل عل لوخدل لجس 1. قوطخل VLAN و IPv4 ناونعو IPv4 ناونع قحفص رفظت IPv4.

| VLAN and IPv4 Address                |                                 |  |  |
|--------------------------------------|---------------------------------|--|--|
| Global Settings                      |                                 |  |  |
| MAC Address:                         | S. G. M. R. D. G.               |  |  |
| Untagged VLAN:                       | Enable                          |  |  |
| Untagged VLAN ID:                    | 1 (Range: 1 - 4094, Default: 1) |  |  |
| Management VLAN ID:                  | 1 (Range: 1 - 4094, Default: 1) |  |  |
| IPv4 Settings                        |                                 |  |  |
| Connection Type:                     | DHCP     Static IP              |  |  |
| Static IP Address:                   | 192 . 168 . 1 . 251             |  |  |
| Subnet Mask:                         | 255 . 255 . 255 . 0             |  |  |
| Default Gateway:                     | 192 . 168 . 1 . 1               |  |  |
| Domain Name Servers:  Dynamic Manual |                                 |  |  |
|                                      |                                 |  |  |
|                                      |                                 |  |  |
| Save                                 |                                 |  |  |

لوصو طاقن ىلع تنرثيإلا ذفنمل MAC ناونع MAC ناونع لقح ضرعي **:ةظحالم** طقف دحاو تنرثيإ ذفنم ىلع هذه لوصولا طاقن يوتحت .WAP321 و WAP121

| Global Settings     |        |                               |
|---------------------|--------|-------------------------------|
| MAC Address:        | さけがちがち |                               |
| Untagged VLAN:      | Enable |                               |
| Untagged VLAN ID:   | 35     | (Range: 1 - 4094, Default: 1) |
| Management VLAN ID: | 100    | (Range: 1 - 4094, Default: 1) |

ل زييمت متي مل نوكي نأ رورم ةكرح ملتسي نأ ةادألاا حمسي نأ (يرايتخإ) .2 ةوطخلاا لمع اذه تلمعتسا .لاجم untagged VLAN لا يف قودنص قيقدت VLAN تصحف ،VLAN عقل عن عي VLAN كقلتي نأ ءانيم حاتفم علا طبري ءانيم LAN كانه امدنع

.4 ةوطخلا ىلإ يطختلاب مقف ،ةزيمملا ريغ VLAN ةكبش نيكمتب مقت مل اذإ **:تقولا** 

نأ بجي .لاجم VLAN id قرادإلاا يف VLAN قرادإلل (4094 و 1 نيب) VLAN id لا تلخد .4 قوطخلا متي يتلا لوحملاب قصاخلا قكبش نوكت دادعإلا نم VLAN قكبش قرادإ فرعم رييغت بجي ،نامألاا ضارغأل .اهب WAP ليصوت دادعإلا نم VLAN قكبش قرادإ فرعم رييغت بجي ،نامألاا ضارغأل .اهب WAP ليصوت .رخآ عيش يلإ 1 نم يضارتفالا .تادادعإلا ظفحل **ظفح** ىلع رقنا .5 ةوطخلا

<u>ىلع </u>ةلاقملا <u>IPv4 تادادعا نيوكت</u> ىلإ عجرا IPv4 تادادعإ نيوكت ةيفيك ةفرعمل **:ةظحالم** *و WAP121 لوصو طاقن* WAP321.

ةمجرتاا مذه لوح

تمجرت Cisco تايان تايانق تال نم قعومجم مادختساب دنتسمل اذه Cisco تمجرت ملاعل العامي عيمج يف نيم دختسمل لمعد يوتحم ميدقت لقيرشبل و امك ققيقد نوكت نل قيل قمجرت لضفاً نأ قظعالم يجرُي .قصاخل امهتغلب Cisco ياخت .فرتحم مجرتم اممدقي يتل القيفارت عال قمجرت اعم ل احل اوه يل إ أم اد عوجرل اب يصوُتو تامجرت الاذة ققد نع اهتي لوئسم Systems الما يا إ أم الا عنه يل الان الانتيام الال الانتيال الانت الما